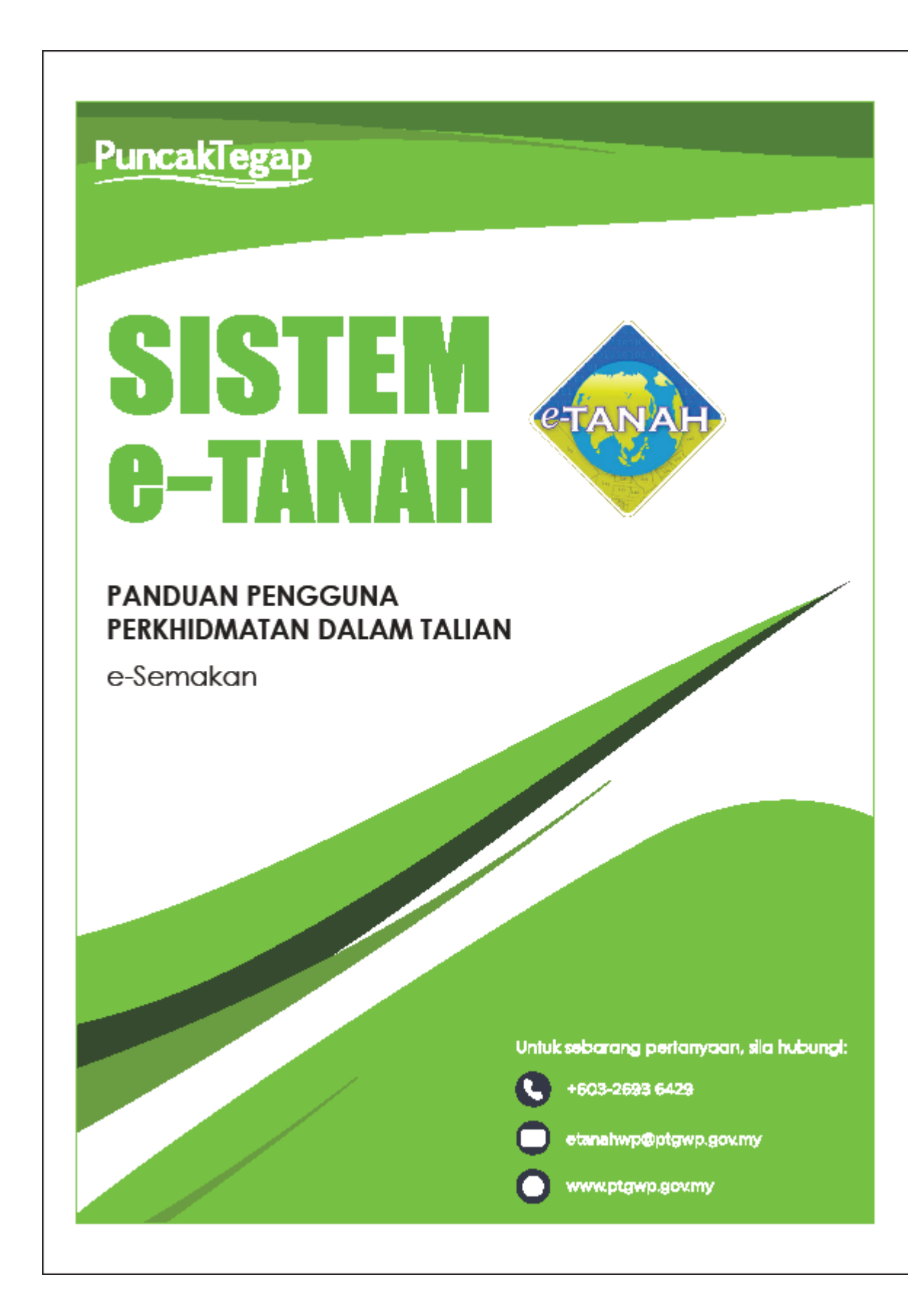

## e-SEMAKAN

• Untuk membuat semakan status , lawat laman web www.ptgwp.gov.my

| e-Bayaran<br>(Semakan &<br>Bayaran Cukai) | e-Janji Temu | e-Semakan | Laporan<br>Prestasi | Borang | Nombor<br>Giliran (QMS) | e-Aduan |
|-------------------------------------------|--------------|-----------|---------------------|--------|-------------------------|---------|

• Klik ikon e-Semakan

| <b>(1)</b>                       | Pejabat Pengarah Tanah dan Galian Wilayah Persekutuan ing Kabupatén Kabupatén Kabupaté |       |
|----------------------------------|----------------------------------------------------------------------------------------------------|-------|
| eSemakan                         |                                                                                                    |       |
| Tarikh Kemaskini : Isnin, 25 Okt | ober 2021                                                                                                    | - ∞ ⊕ |
| +                                | Pejabat Pengarah Tanah dan Galian WP Kuala Lumpur                                                                                                    |       |
| *                                | Pejabat Pengarah Tanah dan Galian WP Putrajaya                                                                                                    |       |
| *                                | Pejabat Pengarah Tanah dan Galian WP Labuan                                                                                                    |       |

• Pilih Wilayah terlibat.

| Contraction Contraction Contra | <b>Can</b><br>h Tanah dan Galian Wilayah Persekutuan Putrajaya |
|----------------------------------------------------------------------------------------------------|----------------------------------------------------------------|
| ID Permohon ID Permohon ID Permohon                                                                                                    | nan/ No. Serahan O No. Resit                                   |
|                                                                                                    | Carl Isl Semula                                                |

- Klik No Resit bagi carian menggunakan nombor resit <u>atau</u> klik ID Permohonan/ No Serahan bagi carian semakan menggunakan ID Permohonan dan nombor serahan yang telah dihantar.
- Lengkapkan maklumat yang diperlukan dan klik butang Cari.
- Maklumat semakan akan dipaparkan bagi memaklumkan status perserahan atau permohonan.